#### C Kimberly-Clark

#### C Kimberly-Clark

Mendukung masa depan digital K-C

Cara Mengelola Katalog yang Dihosting Pemasok di Coupa Supplier Portal (CSP)

> Untuk pengalaman belajar terbaik, silakan klik **tombol Pengeditan** dan pilih **Buka di Desktop** untuk melihat dokumen ini di aplikasi desktop Microsoft Word Anda. Menampilkan dokumen ini di SharePoint atau di-browser dapat mendistorsi penempatan gambar dan teks.

### Indeks

| Indeks                                                 | 1 |
|--------------------------------------------------------|---|
| Maksud                                                 | 2 |
| Istilah Kunci                                          | 2 |
| Informasi prasyarat untuk penataan katalog             | 2 |
| Cara Memverifikasi Pengaturan Katalog                  | 3 |
| Cara Memperbarui Katalog yang Dihosting Pemasok di CSP | 4 |
| Sumber Daya Tambahan                                   | 9 |

Ikon ini digunakan untuk memanggil informasi penting yang berkaitan dengan langkah tertentu dalam QRC ini.

### Maksud

Kartu Referensi Cepat (QRC) ini menjelaskan proses cara mengelola katalog di Coupa Supplier Portal (CSP).

- Tugas 1: Cara memverifikasi penataan katalog
- Tugas 2: Cara Memperbarui Katalog yang Dihosting Pemasok di CSP

#### **Istilah Kunci**

- **n Items Changed (n Unchanged)** adalah jumlah total item yang berubah dan tidak berubah dalam katalog.
- **Price Increase** adalah jumlah total barang dalam katalog yang harganya meningkat. Item baru tidak muncul dalam hitungan ini.
- **Price Decrease** adalah jumlah total barang dalam katalog yang mengalami penurunan harga. Item baru tidak muncul dalam hitungan ini.
- Other Fields Updated adalah jumlah total item yang dimodifikasi dengan cara selain perubahan harga.
- **New Items** adalah jumlah total item baru yang disertakan dalam katalog sejak upload terakhir atau pembuatan item baru.
- **Deactivated Items** adalah jumlah total item yang tidak lagi tersedia di katalog atau pencarian dalam Coupa.

#### Informasi prasyarat untuk penataan katalog

Semua Katalog yang Dihosting Pemasok dengan Kimberly-Clark (K-C) pada awalnya akan dimuat oleh tim K-C untuk memastikan bidang yang diperlukan K-C diisi dengan benar pada catatan item.

Selain itu, ini akan memastikan penerapan spesifikasi kontrak Anda yang akurat, termasuk harga berjenjang atau berbasis pabrik (jika berlaku), Nomor Material SAP yang berlaku, kontrol akses katalog untuk grup konten, dan informasi penting lainnya untuk catatan item katalog Anda dalam K-C Coupa. Setelah dimuat dan diterbitkan oleh K-C, Anda akan dapat mengelola katalog di Portal Pemasok Coupa.

Detail tambahan seputar persyaratan K-C adalah di bawah ini:

- K-C mengharuskan semua katalog untuk memiliki kontrak yang ditetapkan kepada mereka.
- K-C mengharuskan katalog terpisah dipertahankan untuk harga nabati dan berjenjang untuk memungkinkan catatan kontrak selaras dengan model penetapan harga yang ditentukan.
- K-C mengharuskan semua item untuk memiliki komoditas K-C yang sesuai yang ditugaskan kepada mereka.

### Cara Memverifikasi Pengaturan Katalog

Untuk memverifikasi bahwa katalog Anda telah dimuat, lakukan langkah-langkah berikut:

1. Dari Halaman Beranda CSP Anda, klik tab Katalog di bilah menu.

| <b>檾coup</b> | <b>a</b> suppli | erporta | l                   |     |          |          |                      | JOHN 🗸   |
|--------------|-----------------|---------|---------------------|-----|----------|----------|----------------------|----------|
| Home         | Profile         | Orders  | Service/Time Sheets | ASN | Invoices | Catalogs | Business Performance | Sourcing |
|              |                 |         |                     |     |          |          |                      |          |

- 2. Klik daftar drop-down Pilih Pelanggan dan pilih Kimberly-Clark.
- 3. Klik daftar drop-down View dan pilih **Diterima** (tampilan daftar Anda akan terisi dengan semua katalog yang telah diterima oleh K-C).

|                                       |                                      |                |            |                      | Select Cus                                                | stom | Kimber                  | ly-Clark          |              |            |
|---------------------------------------|--------------------------------------|----------------|------------|----------------------|-----------------------------------------------------------|------|-------------------------|-------------------|--------------|------------|
|                                       |                                      |                |            |                      |                                                           |      |                         |                   | Configu      | re Punchou |
| Catalogs                              |                                      |                |            |                      |                                                           |      |                         |                   |              |            |
| Latalogs                              | )                                    |                |            |                      |                                                           |      |                         |                   |              |            |
|                                       |                                      |                |            |                      |                                                           |      |                         |                   |              |            |
| Create Ev                             | port to v                            |                |            | View                 |                                                           |      | Advanced                | Search            | 0            |            |
| Create Ex                             | port to 🗸                            |                |            | View                 | All 🗸                                                     |      | Advanced                | Search            | ₽            |            |
| Create Ex<br>Catalog Name             | port to 🧹<br>Created Date 🗸          | Submitted Date | Start Date | View<br>Expiration D | All V                                                     | 3    | Advanced<br>ed Comment  | Search            | ې<br>Actions |            |
| Create Ex<br>Catalog Name<br>No rows. | port to<br>Created Date <del> </del> | Submitted Date | Start Date | View<br>Expiration D | All All Accepted<br>Availing Approval                     | 3    | Advanced<br>ed Comments | Search<br>s Error | ې<br>Actions |            |
| Create Ex<br>Catalog Name<br>No rows. | port to V<br>Created Date V          | Submitted Date | Start Date | View<br>Expiration D | All<br>Accopted<br>Awaiting Approval<br>Draft<br>Rejected | 3    | Advanced<br>ed Comments | Search<br>s Error | Actions      |            |

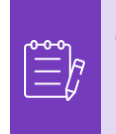

**Catatan:** Jika Anda tidak melihat katalog atau katalog tertentu yang Anda coba identifikasi, hubungi titik kontak (POC) K-C Anda untuk informasi terkait penyiapannya.

4. Untuk meninjau detail katalog yang ada, klik **Nama Katalog hyperlink biru** untuk membuka katalog.

|                   |                |                |            | Select Cu       | stomer |
|-------------------|----------------|----------------|------------|-----------------|--------|
| Catalogs          |                |                |            |                 |        |
| Create Export     | to 🗸           |                |            | View All        |        |
| Catalog Name      | Created Date 🕶 | Submitted Date | Start Date | Expiration Date | Status |
| Test Catalog Name | 06/29/23       | None           | 06/01/23   | 10/31/23        | Draft  |

# Cara Memperbarui Katalog yang Dihosting Pemasok di CSP

Ikuti langkah-langkah yang diuraikan di bawah ini untuk melakukan tugas.

1. Dari Halaman Beranda CSP Anda, klik tab Katalog di bilah menu.

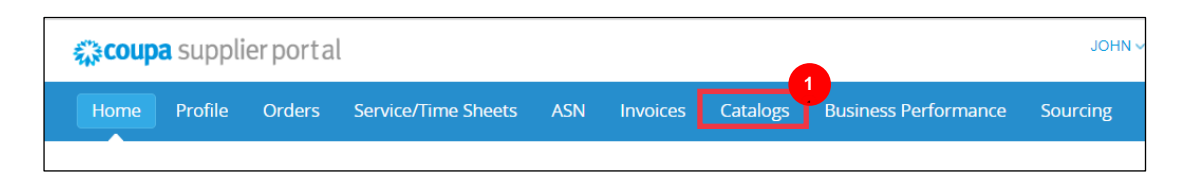

- 2. Klik daftar drop-down Pilih Pelanggan dan pilih Kimberly-Clark.
- 3. Pilih Buat.

| Profile | Orders | Service/Time Sheets | ASN | Invoices | Catalogs | Busines | ss Performai | nce S | Sourcing  | Add-ons | Setup       |         |
|---------|--------|---------------------|-----|----------|----------|---------|--------------|-------|-----------|---------|-------------|---------|
|         |        |                     |     |          |          |         | Select Custo | mer   |           |         |             | 2       |
|         |        |                     |     |          |          |         | Select Guste | Jilei | Kimberly- | Clark   | Configure P | unchout |
| Cata    | logs   |                     |     |          |          |         |              |       |           |         |             |         |
| Create  | Export | to v                |     |          | View     | All     | ~            | Advar | nced S    | earch   | <b>,</b> 0  |         |

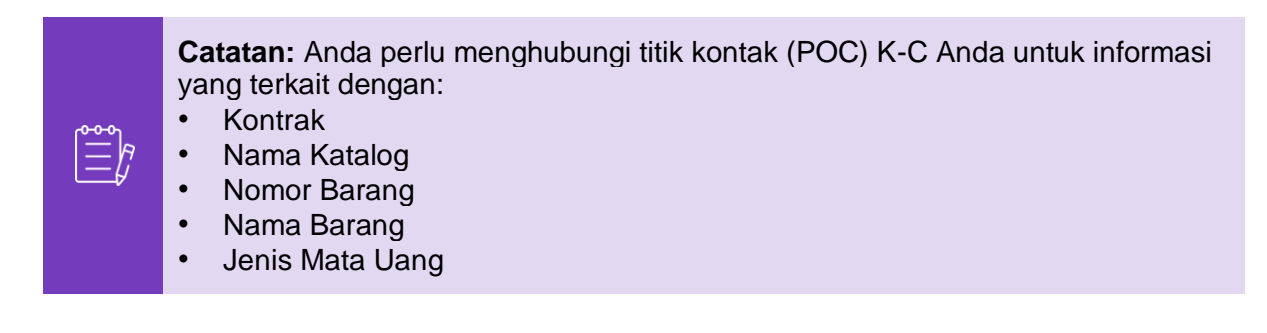

4. Edit informasi di kolom berikut (jika ada):

- Nama Katalog (diperlukan \* ikuti konvensi penamaan katalog yang ada yang diberikan kepada Anda dari K-C)
- **Tanggal Mulai** (jika berlaku, tambahkan tanggal saat harga katalog terbaru Anda berlaku)
- **Tanggal Kedaluwarsa** (jika berlaku, tambahkan tanggal saat harga katalog terbaru Anda kedaluwarsa)

| AC  | FION STA        | INDESS & ADDOYS INC Catalog 5 Edit                 |
|-----|-----------------|----------------------------------------------------|
| l [ | Customer        | Kimberly-Clark 4                                   |
|     | * Catalog Name  | Create Test Name Catalog                           |
|     | Status          | Draft                                              |
|     | Start Date      | 02/01/23 date when catalog prices become effective |
|     | Expiration Date | 01/31/24 date when catalog prices become expired   |
|     | Currency        | USD 🗸                                              |

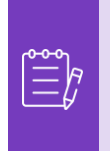

**Catatan:** Anda harus menyimpan dan memelihara katalog terpisah untuk item yang ditetapkan ke struktur harga nabati dan/atau berjenjang.

- 5. Gulir di bawah bagian Item Diubah/Tidak Berubah (dasbor).
- 6. Di bawah bagian Item yang Termasuk dalam Katalog, klik tombol Muat dari File

| 1 Item Changed ( 0 unchanged      | ) 5                                 |                                     |
|-----------------------------------|-------------------------------------|-------------------------------------|
| ~                                 | <b>~</b>                            | Ø                                   |
| 0                                 | 0                                   | 0                                   |
| Price Increase                    | Price Decrease                      | Rejected Items                      |
|                                   | NEW                                 | :=>                                 |
| 0                                 | 1                                   | 0                                   |
| Other Fields Updated              | New Items                           | Deactivated Items                   |
| Items Included in Catalog         |                                     | Save Submit for Approval            |
| Create Load from file Export to 🗸 | View All                            | ✓ Advanced Search ♀                 |
| Name Part Number Status Change    | Price Price Change Currency Other F | ields Changed Reject Reason Actions |

7. Klik **tombol Ekspor Ke** dan pilih jenis file yang Anda inginkan (CSV Biasa atau CSV untuk Excel).

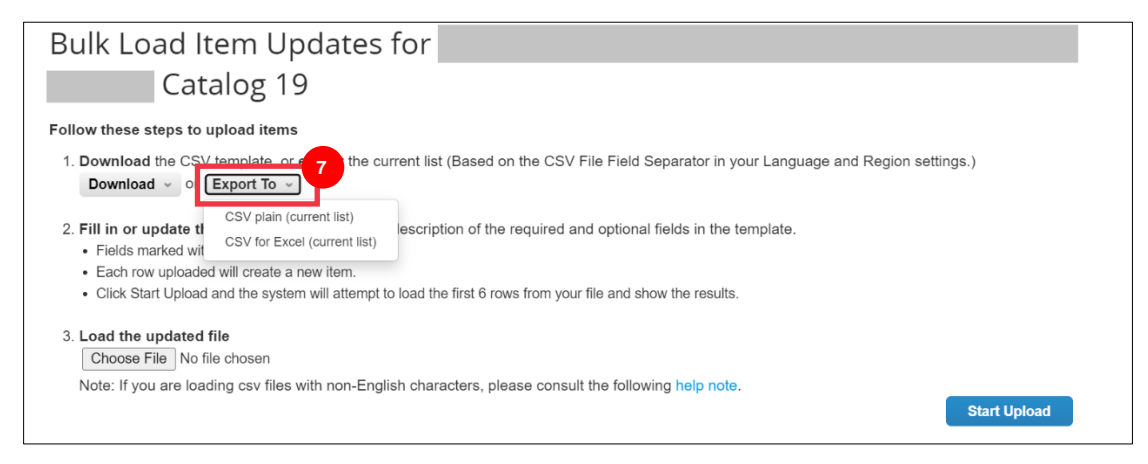

- 8. File katalog yang ada akan diunduh. Perbarui item atau atribut item yang diperlukan dalam kolom yang ada. Pastikan bidang wajib berikut dilengkapi:
  - Nomor Komponen Pemasok (masukkan nomor komponen dari sistem Anda)
  - Nama Bagian (konvensi penamaan item harus cocok dengan master Item Coupa)
  - Deskripsi (deskripsi item harus sesuai dengan master Item Coupa)
  - Harga
  - Mata uang
  - Kode Unit of Measure (UoM) (lihat master item)
  - Aktif [ya atau tidak] menunjukkan apakah item adalah item katalog aktif

|   | ^                  | P                     | 6                 | D            | E      | F         | G         |         |
|---|--------------------|-----------------------|-------------------|--------------|--------|-----------|-----------|---------|
| 1 | Supplier Part Num* | Supplier Aux Part Num | Name*             | Description* | Price* | Currency* | UOM code* | active* |
|   |                    |                       |                   | Description  |        |           |           |         |
| 2 | ##########         | ##########            | Test product name | of product   | \$0.00 | USD       | ###       | Yes     |
|   |                    |                       |                   | Description  |        |           |           |         |
| 3 | ****               | ##########            | Test product name | of product   | \$0.00 | USD       | ###       | Yes     |
|   |                    |                       |                   | Description  |        |           |           |         |
| 4 | ****               | ##########            | Test product name | of product   | \$0.00 | USD       | ###       | Yes     |
|   |                    |                       |                   | Description  |        |           |           |         |
| 5 | ****               | ##########            | Test product name | of product   | \$0.00 | USD       | ###       | Yes     |
|   |                    |                       |                   | Description  |        |           |           |         |
| 6 | ****               | ###########           | Test product name | of product   | \$0.00 | USD       | ###       | Yes     |
|   |                    |                       |                   | Description  |        |           |           |         |
| 7 | ****               | *****                 | Test product name | of product   | \$0.00 | USD       | ###       | Yes     |

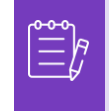

**Catatan:** Jangan mengubah nama header kolom di . CSV. Harap berikan informasi di header kolom lain sebagaimana berlaku.

- 9. Setelah menyelesaikan pengeditan, simpan file CSV dengan konvensi penamaan yang ada dan kembali ke upload massal dalam CSP.
- 10. Pilih File dan pilih CSV yang diperbarui.
- 11. Klik tombol Mulai Unggah .

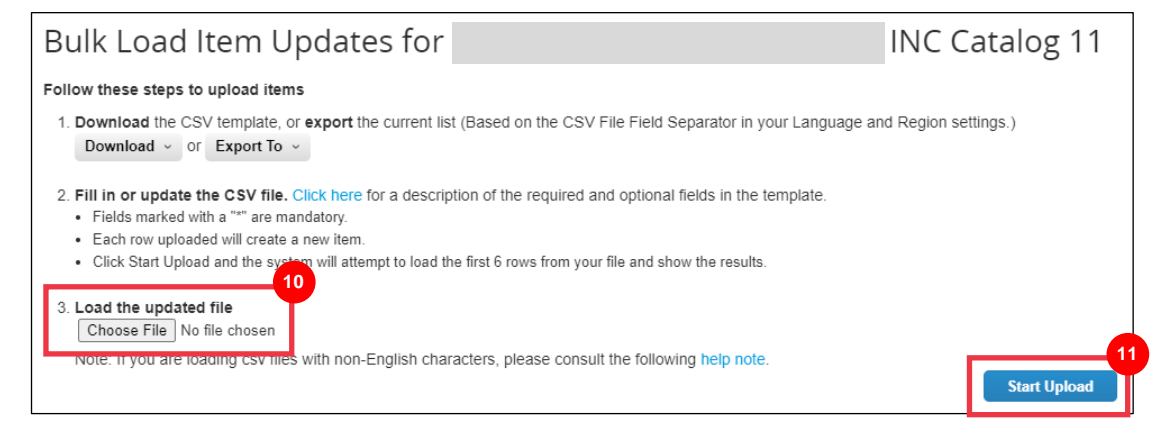

10. Verifikasi data dari file Anda. Setelah selesai, klik tombol Finish Upload.

• Klik Batal jika Anda perlu mengoreksi data di . CSV, lalu unggah lagi.

| Verify Data                                                                                                    |
|----------------------------------------------------------------------------------------------------|
| The first rows of your upload have been loaded. All changes or additions are highlighted in orange.<br>After reviewing the results, click Finish Upload to continue the upload or Cancel to stop the upload and discard any changes.<br>The CSV Field Separator is the Comma (,) character. You can change it in the Language and Region Settings<br>The CSV Field Separator is the Comma (,) character. You can change it in the Language and Region Settings<br>Cancel |

Jika ada kesalahan dengan salah satu data yang Anda masukkan, Anda akan menerima pemberitahuan **Sampel Menghasilkan Kesalahan**.

- 11. CSP mengidentifikasi nomor kesalahan dan lokasi kesalahan pada file untuk semua kesalahan yang perlu diperbaiki.
- 12. Klik tombol Kembali dan unggah ulang file.

| Record      | Field  | Your Value | Error                       |    |
|-------------|--------|------------|-----------------------------|----|
| Row 1: ###  |        | None       | Row corrupt or invalid.     |    |
| Row 2: 1111 | active | None       | active is a required field. |    |
|             |        |            |                             | Ba |

Unggah ulang file hingga Anda menerima konfirmasi unggahan berhasil.

- 13. Muncul notifikasi Upload selesai berhasil .
- 14. Klik tombol Selesai .

| Upload completed successfully                                                             |         |
|-------------------------------------------------------------------------------------------|---------|
| Upload completed successfully. 0 rows processed, creating 0 new rows and updating 0 rows. | Done 14 |
|                                                                                           |         |

- 15. Anda akan diarahkan kembali ke layar **dasbor Item yang Diubah/Tidak Berubah** (dasbor akan mencerminkan perubahan yang berlaku).
- 16. Klik Menyimpan tombol untuk menyimpan perubahan.
- 17. Klik tombol **Kirim untuk Persetujuan untuk mengirimkan** hasil edit katalog Anda untuk disetujui.

| 1 Item Cl    | hanged ( 0        | unchanged     | ) 15  |                       |             |                             |                    |               |
|--------------|-------------------|---------------|-------|-----------------------|-------------|-----------------------------|--------------------|---------------|
|              | ~                 |               |       | <b>~</b>              |             |                             | Ø                  |               |
|              | 0<br>Price Increa | ase           |       | 0<br>Price Decrease   |             | R                           | 0<br>ejected Items |               |
|              |                   |               |       | NEW                   |             |                             |                    |               |
|              | 0                 |               |       | 1                     |             |                             | 0                  |               |
| Oth          | ner Fields U      | pdated        |       | New Items             |             | Dea                         | activated Items    | 5             |
| Items Includ | ded in Catalog    |               |       |                       |             | 16<br>Sa                    | ve Submit for      | 1<br>Approval |
| Create       | Load from file    | Export to 🗸   |       | View All              |             | <ul> <li>✓ Advan</li> </ul> | ced Search         | ₽             |
| Name         | Part Number       | Status Change | Price | Price Change Currency | Other Field | ds Changed                  | Reject Reason      | Actions       |
| Test Item 3  | D3335             | New           | 10.00 | USD                   |             |                             |                    | 18            |

18. Katalog berhasil diperbarui dan menunggu pemberitahuan persetujuan muncul.

| Catalogs                                                |                | 18             |            |                 |                     |                     |       |         |
|---------------------------------------------------------|----------------|----------------|------------|-----------------|---------------------|---------------------|-------|---------|
| Catalog was successfully updated and awaiting approval. |                |                |            |                 |                     |                     |       |         |
| Create Export to ~                                      |                |                |            | View All        | ~                   | Advanced Search     |       | ₽       |
| Catalog Name                                            | Created Date 🔻 | Submitted Date | Start Date | Expiration Date | Status              | Unanswered Comments | Error | Actions |
| Create Test Name Catalog                                | 01/25/23       | 01/25/23       | 02/01/23   | 01/31/24        | Pending<br>Approval | No                  |       |         |
|                                                         | 01/25/23       | None           | 01/31/23   | 01/31/24        | Draft               | No                  |       |         |
|                                                         | 01/25/23       | None           | 02/01/23   | 12/31/23        | Draft               | No                  |       |         |
|                                                         | 01/24/23       | None           | None       | None            | Draft               | No                  |       |         |

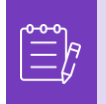

**Catatan:** Anda akan menerima email yang memberi tahu Anda tentang status persetujuan. Silakan hubungi titik kontak Anda di K-C untuk informasi terkait pelacakan/status.

## Sumber Daya Tambahan

• Cara Menavigasi Portal Pemasok Coupa – Kartu Referensi Cepat